## TUTORIAL PARA A RETOMADA DE INSCRIÇÃO NÃO FINALIZADA

 Caso não tenha conseguido concluir a inscrição no primeiro momento, o sistema salva em rascunho as informações já preenchidas. Para retomar a inscrição já iniciada e salva como rascunho pelo sistema, siga o seguinte passo a passo: Faça login com seu usuário e senha institucional, clique em "Portal do Aluno", em seguida, selecione a opção "Listar Solicitações de Benefícios" conforme a Figura 1.

| Figura 1: Acess                                            | so à inscrição não finaliz                         | zada.                       |                                                      |                                              |                                                |                  |
|------------------------------------------------------------|----------------------------------------------------|-----------------------------|------------------------------------------------------|----------------------------------------------|------------------------------------------------|------------------|
| 附 Caixa 🗙 🛛 🔥 PP 20 🗙 🛛 🧮 tut                              | tor 🗙   🚼 INSC 🗙   🎮 Caixe 🗙   M Caixe 🗙   🚾 SEI - | 🗙 📔 😰 (7) W 🗙 📕 GURI        | 🗙 🌲 GUR 🗙   🔕 Unip                                   | x   📥 Planc x   -                            | + ~ -                                          | o ×              |
| $\leftrightarrow$ $\rightarrow$ $C$ $right estes.unipampa$ | a.edu.br/guri/pta/painel/                          |                             |                                                      |                                              | ९ 🖻 🛧 🌲                                        | I 💟 🗄            |
|                                                            | Início<br>Portal do Aluno                          |                             |                                                      |                                              | Tempo restante: 03.59                          | . • الق          |
| £⊒ PORTAL DO ALUNO ^                                       |                                                    |                             |                                                      |                                              |                                                |                  |
| > Painel do aluno                                          |                                                    |                             |                                                      |                                              |                                                |                  |
| > Meus Dados                                               |                                                    | 2. 1                        |                                                      | 0                                            |                                                |                  |
| > Ver Planos de Ensino                                     |                                                    | Meus dados Solicit:<br>Matr | ição de Solicitação de<br>Trancamento<br>ícula Total | Solicitação de<br>Trancamento S<br>Parcial S | companhar Ver Planos de<br>olicitações Ensino  |                  |
| > Ver Diários de Classe                                    | Bem vindo                                          |                             |                                                      |                                              |                                                |                  |
| > Relatórios                                               |                                                    |                             |                                                      |                                              |                                                |                  |
| > Horários                                                 | Matrícula:                                         | <b>111</b> (d               |                                                      | <b>e</b>                                     | <b>e</b> 📑                                     |                  |
| > Solicitar Beneficio                                      |                                                    | Ver Diários de Relat        | órios Horários                                       | Solicitar So<br>Beneficio                    | Listar Documentaçã<br>icitações de Assistência |                  |
| > Listar Solicitações de Benefícios                        | Instruções para acesso ao e-mail                   |                             |                                                      |                                              | A Estudantil                                   |                  |
| <ul> <li>Documentação Assistência Estudantil</li> </ul>    |                                                    |                             |                                                      |                                              | $\Lambda$                                      |                  |
| > Autenticar Documento                                     |                                                    |                             |                                                      |                                              | 11                                             |                  |
|                                                            |                                                    |                             |                                                      |                                              |                                                |                  |
| Z <sup>*</sup> ACESSO RÁPIDO      ✓                        |                                                    |                             |                                                      |                                              |                                                |                  |
| Conexão: Réplica                                           |                                                    |                             |                                                      |                                              |                                                |                  |
| Desenvolvido por <u>DTIC</u><br>v                          |                                                    |                             |                                                      |                                              |                                                |                  |
| Pesquisar                                                  | 🛕 🗄 💽 🧮 î 🖄                                        | 💿 🛜 😵 4                     | ۵ 🗾 🖉                                                | ^ ĝ (                                        | ● d)i) 🗐 🌈 POR 11<br>PTB2 22/03                | :07<br>:/2023 21 |

Fonte: GURI.

 Selecione a inscrição referente a este processo seletivo, clicando em <u>"Editar"</u>, conforme Figura 2.

Figura 2: Retomada de inscrição não finalizada.

| 8 | 13.png                                                |                                       | G                                  | ର 🗇 🗢 🛛                            | B                       | 2                      | EI ⊂ ⊕ 8                 | 8% –                 | o ×            |
|---|-------------------------------------------------------|---------------------------------------|------------------------------------|------------------------------------|-------------------------|------------------------|--------------------------|----------------------|----------------|
|   | M Caixa < 🗙 🛛 🔥 PP 202 🗙 🗎 🚹                          | INSCR 🗙 🛛 M Caixa                     | ं 🗙 🍐 M Caixa ं 🗙 🍦 🚾 SEI -        | Pi 🗙   👩 (6) Whi 🗙 🌲               | guri - 🗙 📕 guri - 🗙   🌾 | 🗿 Unipar 🗙   📥 Plano 🗙 | + ~ ·                    | - o ×                |                |
|   | ← → C 🔒 testes.unipamp                                | a.edu.br/guri/pta/soli                | citacoes/                          |                                    |                         |                        | 0 € ☆ \$                 | ) 🖬 💟 E              |                |
|   |                                                       | Solicitações de Be<br>Portal do Aluno | enefício de Assistência Estudant   | til                                |                         |                        | Emporestant              | - 0                  |                |
|   | DORTAL DO ALUNO                                       |                                       |                                    |                                    |                         |                        |                          |                      |                |
|   | > Painel do aluno                                     | + Nova Solicitação                    |                                    |                                    |                         |                        | _                        |                      |                |
|   | > Meus Dados                                          | Exibir 25 🗸 result                    | ados por página                    |                                    |                         |                        | Pesquisar                |                      |                |
|   | > Ver Planos de Ensino                                |                                       |                                    |                                    |                         | Data da                | V                        |                      |                |
|   | <ul> <li>Ver Diários de Classe</li> </ul>             | Código Chave                          | Matrícula Edital                   |                                    |                         | Solicitação            | Imprimir Edita           | r Excluir            |                |
|   | <ul> <li>Relatórios</li> </ul>                        | 31882 Não Consta                      | 2310100506 Edital Nº 66/20223 - In | nscrição e Seleção de Candidatos A | o Plano de Permanência  | 22/03/2023             | E C's                    | Sitar Excluir        |                |
|   | > Horários                                            |                                       |                                    |                                    |                         |                        | Anterio                  | r 1 Próximo          |                |
|   | > Solicitar Beneficio                                 |                                       |                                    |                                    |                         |                        |                          |                      |                |
|   | <ul> <li>Listar Solicitações de Benefícios</li> </ul> |                                       |                                    |                                    |                         |                        |                          |                      |                |
|   | > Documentação Assistência Estudantil                 |                                       |                                    |                                    |                         |                        |                          |                      |                |
|   | > Autenticar Documento                                |                                       |                                    |                                    |                         |                        |                          |                      |                |
|   |                                                       |                                       |                                    |                                    |                         |                        |                          |                      |                |
|   |                                                       |                                       |                                    |                                    |                         |                        |                          |                      |                |
|   | ピ ACESSO RÁPIDO 🗸 🗸                                   |                                       |                                    |                                    |                         |                        |                          |                      |                |
|   | Conexão: Réplica                                      |                                       |                                    |                                    |                         |                        |                          |                      |                |
|   | Desenvolvido por DTIC                                 |                                       |                                    |                                    |                         |                        |                          |                      |                |
|   | v                                                     |                                       |                                    |                                    |                         |                        |                          |                      |                |
|   | 🛨 🔎 Pesquisar                                         | Ê Ê H                                 | 💽 🧮 🗐 💼                            | 💿 😒 🍋                              | 🌒 🤣 📑 🊿                 |                        | ତି 🌰 ଦ») 🐿 🌈 POR<br>PTB2 | 10:58<br>22/03/2023  |                |
|   |                                                       | <u>) 1</u> 1                          | ) 🗖 💼 💼                            | 🕹 🔯 🐼                              | 🕥 🥝 🌑                   | 🧭 🔼                    | ^ 📴 📥 ሳ୬) 📟              | POR 12<br>PTB2 22/03 | 28<br>/2023 21 |

Fonte: GURI.

2.1.Ao clicar em Editar, o sistema reabre o formulário de inscrição, e para continuar o preenchimento clique em "Próximo", conforme Figura 3.

Figura 3: Retomada de inscrição não finalizada.

| M Caixa : 🗙 🛛 🔥 PP 202 🗙 🛛 🚼                          | INSCR: X   M Caixa C X   M Caixa C X   🔤 SEI - P X   🗿 (6) Whi X 🕹 GURI - X   🕘 GURI - X   🕙 Unipar X   📥 Plano - X               | + ~                  | – a ×                         |
|-------------------------------------------------------|----------------------------------------------------------------------------------------------------|----------------------|-------------------------------|
| $\leftrightarrow$ $\rightarrow$ C $($ testes.unipampa | a.edu.br/guri/pta/solicitacoes/editar/31882/                                                                                      | २ 🖻 ☆                | * 🖬 💟 🗄                       |
|                                                       | Solicitação de Beneficio - Edital<br>Portal do Alono                                                                              | ①     2310     Tempe | 0100506<br>restanta: 03.59.48 |
| PORTAL DO ALUNO                                       |                                                                                                    |                      |                               |
| <ul> <li>Painel do aluno</li> </ul>                   | Edital Modalidades Identificação Endereço Situação Econômica Grupo Familiar Situação Familiar                                     | Documentação         | <u>Confirmação</u>            |
| > Meus Dados                                          | 0-0-0-0-0-0-0-0-0-0-0-0-0-0-0-0-0-0-0-0-                                                                                          |                      | -•                            |
| > Ver Planos de Ensino                                |                                                                                                    |                      |                               |
| <ul> <li>Ver Diários de Classe</li> </ul>             | Solicitação de Benefício - Edital                                                                                                 |                      |                               |
| > Relatórios                                          |                                                                                                    |                      |                               |
| <ul> <li>Horários</li> </ul>                          | Dados do Edital<br>Edital: EDITAL № 66/20223 - INSCRIÇÃO E SELEÇÃO DE CANDIDATOS AO PLANO DE PERMANÊNCIA                          |                      |                               |
| <ul> <li>Solicitar Benefício</li> </ul>               | Instruções de Preenchimento                                                                                                    |                      |                               |
| <ul> <li>Listar Solicitações de Benefícios</li> </ul> | Leia atentamente todo o edital e preencha o formulário, de acordo com as informações solicitadas.                                 |                      |                               |
| <ul> <li>Documentação Assistência</li> </ul>          | Li e concordo com as instruções de preenchimento e as regras do edital de Solicitação de Benefício Socioeconômico acima indicado. |                      |                               |
| Estudantil                                            |                                                                                                    |                      |                               |
| > Autenticar Documento                                |                                                                                                    |                      | PRÓXIMO »                     |
|                                                       |                                                                                                    |                      |                               |
| C' ACESSO RÁPIDO V                                    |                                                                                                    |                      |                               |
| Conexão: Réplica                                      |                                                                                                    | •                    |                               |
| Desenvolvido por DTIC                                 |                                                                                                    |                      |                               |
| v                                                     |                                                                                                    |                      |                               |
| Pesquisar                                             | 0 ^ 0 🚺 🖬 🕐 💼 💼 💼 单 🕸 🕼 🛋                                                                                                    | e 🛆 🖉 👘 🖉 🖗 و        | OR 11:00<br>TB2 22/03/2023    |

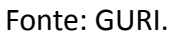

3. Revise todo o formulário, preencha os campos que ainda não estão preenchidos e não esqueça de salvar a inscrição, pois é parte imprescindível para a participação no processo seletivo. Antes de salvar, deve-se fazer a verificação dos dados informados, pois o sistema <u>NÃO</u> permite edição após a conclusão do processo de inscrição. Para realizar a conferência, clique nas bolinhas de cada campo e siga página por página para conferir

todos os dados, em seguida clique no botão "Confirmar", conforme Figura 4.

| M Caixa de 🗙 🛛 🛆 Emerger 🗙 🛛                          | 🖥 INSCRIÇI 🗙 📔 M Caixa                 | a de 🗙   🎦 Caixa de 🗙   🚾 SEI -        | Pro 🗙   🙆 (8) Wh       | at 🗙 🌲 GURI-S 🗴            | GURI - R 🤉      | 🗙 🛛 🕲 Unipam; 🗙   | + ~                 | - 0                          | ×    |
|-------------------------------------------------------|----------------------------------------|----------------------------------------|------------------------|----------------------------|-----------------|-------------------|---------------------|------------------------------|------|
| $\leftrightarrow$ $\rightarrow$ C $($ estes.unipampa  | .edu.br/guri/pta/solicitac             | oes/editar/31882/confirmacao           |                        |                            |                 |                   | Q 🖻 🕯               | * 🗆 🔇                        |      |
|                                                       | Solicitação de Bene<br>Portal do Aluno | íicio - Confirmação                    |                        |                            |                 |                   | • <b>23</b><br>Temp | 10100506                     | ٢    |
| PORTAL DO ALUNO                                       |                                        |                                        |                        |                            |                 |                   |                     |                              |      |
| > Painel do aluno                                     | Edital                                 | Modalidades Identificação              | Endereço               | Situação Econômica         | Grupo Familiar  | Situação Familiar | Documentação        | Confirmação                  |      |
| > Meus Dados                                          |                                        |                                        | •                      | •                          | •               | •                 | •                   | •                            |      |
| > Ver Planos de Ensino                                |                                        |                                        |                        |                            |                 |                   |                     |                              |      |
| > Ver Diários de Classe                               | Solicitação de Ben                     | efício - Confirmação                   |                        |                            |                 |                   |                     |                              |      |
| > Relatórios                                          | Atenção!                               |                                        |                        |                            |                 |                   |                     |                              |      |
| <ul> <li>Horários</li> </ul>                          | l Itilizando os links na ba            | rra acima revise todos os dados inform | ados e clique no botá  | ão confirmar nara finaliza | r a solicitação |                   |                     |                              |      |
| <ul> <li>Solicitar Benefício</li> </ul>               |                                        |                                        | lados e cilque no bota | ao communar para imanza    | r a sononação.  |                   |                     |                              |      |
| <ul> <li>Listar Solicitações de Benefícios</li> </ul> | « ANTERIOR                             |                                        |                        |                            |                 |                   |                     |                              | NR . |
| <ul> <li>Documentação Assistência</li> </ul>          |                                        |                                        |                        |                            |                 |                   |                     |                              |      |
| Estudantil                                            |                                        |                                        |                        |                            |                 |                   |                     |                              |      |
| > Autenticar Documento                                |                                        |                                        |                        |                            |                 |                   |                     |                              |      |
| C ACESSO RÁPIDO V                                     |                                        |                                        |                        |                            |                 |                   |                     |                              |      |
| Conexão: Réplica                                      |                                        |                                        |                        |                            |                 |                   |                     |                              |      |
| Desenvolvido por <u>DTIC</u><br>v                     |                                        |                                        |                        |                            |                 |                   |                     |                              |      |
| Pesquisar                                             | Ôô. Hì                                 | C 📃 🖻 🛸 单                              | 💿 😒                    | 🌍 🤣 関                      | ø               | ~                 | ê 📥 d)) 🖼 🧟         | POR 10:51<br>PTB2 22/03/2023 | 21   |

## Figura 4: Conferência de dados.

Fonte: GURI.

4. A conferência da inscrição deve ser realizada pelo sistema, siga o seguinte passo a passo:
 Faça login com seu usuário e senha institucional, clique em "Portal do Aluno", em seguida, selecione a opção "Listar Solicitações de Benefícios" conforme a Figura 5.

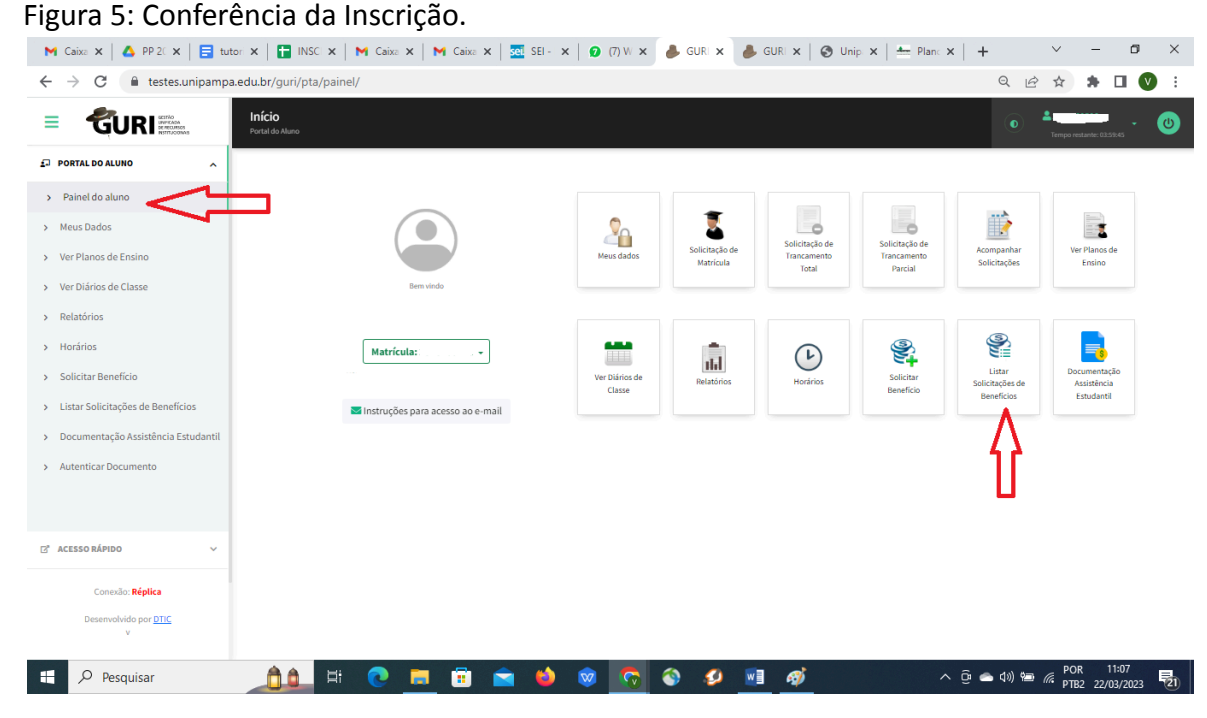

Fonte: GURI.

4.1. Ao clicar em "Listar Solicitações de Benefícios" o sistema irá mostrar todas as inscrições realizadas no módulo, sendo que as finalizadas estão disponíveis somente para impressão, pois o sistema não permite a Edição após a finalização da inscrição, e as não finalizadas poderão ser editadas ou excluídas, conforme Figura 6.

| Figura 6: Impress                                            | sao,                                                | ediça          | αο οι      | i exclusao                    | da Insc                | riçao.            |                  |                  |                                                                        |            |                        |                |
|--------------------------------------------------------------|-----------------------------------------------------|----------------|------------|-------------------------------|------------------------|-------------------|------------------|------------------|------------------------------------------------------------------------|------------|------------------------|----------------|
| M Caio 🗙 🛛 🛆 PP 🛛 🗙 🛛 🚍 tuto 🗙                               | tu                                                  | ito 🗙   🚼      | INS ×   ►  | 🕇 Caix 🗙 📔 M Caix 🗙           | sei sei 🗙 👔            | (9) \ 🗙 🍐         | gui 🗙 🌲          | GUI 🗙   🕥 Uni    | $\mathbf{x} \mid \stackrel{\bullet}{=} \operatorname{Plar} \mathbf{x}$ | +          | ~ -                    | o ×            |
| $\leftrightarrow$ $\rightarrow$ C $\bullet$ testes.unipampa. | edu.br/gu                                           | ıri/pta/solici | tacoes/    |                               |                        |                   |                  |                  |                                                                        | QĖ         | ☆ 🗯 🗆                  | I 💟 🗄          |
|                                                              | Solicitações de Benefício de Assistência Estudantil |                |            |                               |                        |                   |                  |                  |                                                                        | · •        |                        |                |
| DORTAL DO ALUNO                                              |                                                     |                |            |                               |                        |                   |                  |                  |                                                                        |            |                        |                |
| <ul> <li>Painel do aluno</li> </ul>                          | + No                                                | va Solicitação |            |                               |                        |                   |                  |                  |                                                                        |            |                        |                |
| > Meus Dados                                                 | Exibir 25 🗸 resultados por página Pesquisar         |                |            |                               |                        |                   |                  |                  |                                                                        |            |                        |                |
| Ver Planos de Ensino     Ver Diários de Classe               | Código                                              | Chave          | Matrícula  | Edital                        |                        |                   |                  |                  | Data da<br>Solicitação                                                 | Imprimir   | Editar                 | Excluir        |
| > Relatórios                                                 | 31882                                               | 23F8C6C9       | 2310100506 | Edital Nº 66/20223 - Inscriçã | io e Seleção de Candic | latos Ao Plano de | Permanência      |                  | 22/03/2023                                                             | Imprimir   | ľ                      | ÷.             |
| > Horários                                                   | 31883                                               | Não Consta     | 2310100506 | Chamada Interna Praec N.º     | 7/2023 Inscrição e Sel | eção de Candidat  | os Ao Programa d | e Auxílio Creche | 22/03/2023                                                             | ß          | ピ Editar               | Excluir        |
| > Solicitar Benefício                                        |                                                     |                |            |                               |                        |                   |                  |                  |                                                                        |            | Anterior 1             | Próximo        |
| > Listar Solicitações de Benefícios                          |                                                     |                |            |                               |                        |                   |                  |                  |                                                                        |            |                        |                |
| > Documentação Assistência Estudantil                        |                                                     |                |            |                               |                        |                   |                  |                  |                                                                        |            |                        |                |
| > Autenticar Documento                                       |                                                     |                |            |                               |                        |                   |                  |                  |                                                                        |            |                        |                |
|                                                              |                                                     |                |            |                               |                        |                   |                  |                  |                                                                        |            |                        |                |
| 🖙 ACESSO RÁPIDO 🗸 🗸                                          |                                                     |                |            |                               |                        |                   |                  |                  |                                                                        |            |                        |                |
| Conexão: <b>Réplica</b>                                      |                                                     |                |            |                               |                        |                   |                  |                  |                                                                        |            |                        |                |
| Desenvolvido por <u>DTIC</u><br>v                            |                                                     |                |            |                               |                        |                   |                  |                  |                                                                        |            |                        |                |
| 🕂 🔎 Pesquisar                                                |                                                     | â Hi           | 0          | <b>a</b> 🖻 🖻                  | 单 💿 🤇                  | ۵                 | <b>9</b>         | <i>ø</i>         | ^                                                                      | ලි 🛥 🕬 🖼 🥢 | POR 12:<br>PTB2 22/03/ | 20<br>/2023 21 |

.. ~ . ~ ~ . . • ~

Fonte: GURI.

4.2. Para finalizar a inscrição, deve-se clicar em "CONFIRMAR", conforme Figura 7.

Figura 7: Finalização da inscrição.

| ۵ | 10.png                                                                                                    | P 🤉                            | ₪ ♡                   | 0 ¢ …                                 |                             | 2 🖽 ର୍ €              | 88% -                             |      |
|---|----------------------------------------------------------------------------------------------------|--------------------------------|-----------------------|---------------------------------------|-----------------------------|-----------------------|-----------------------------------|------|
|   | M Caixa de X   ▲ Emerger X   😭 INSCRIC X   M Caixa de X   M Caix<br>← → C 🔒 testes.unipampa.edu.br/guri/pta/solicitacoes/editar/31882 | a de 🗙   🚾 SEI<br>/confirmacao | - Pro 🗙   🙆 (8) V     | What 🗙 🌲 GURI - S 🗄                   | 🗙 🌲 GURI - F 🗙   🥝 Unipan   | × + ×<br>€ ≙ ⊅        | × ت –                             |      |
|   | Solicitação de Beneficio - Confirmaç                                                                                                  | āo                             |                       |                                       |                             | () <b>2</b> 3<br>Terr | 10100506<br>20 restante: 03.59.32 | )    |
|   | ₽ PORTAL DO ALUNO                                                                                                    |                                |                       |                                       |                             |                       |                                   |      |
|   | Painel do aluno <u>Edital</u> <u>Modalidades</u> Meus Dados                                                                           | Identificação                  | Endereço              | Situação Econômica                    | Grupo Familiar Situação Fam | iliar Documentação    | Confirmação                       |      |
|   | > Ver Planos de Ensino                                                                                                    |                                |                       |                                       |                             |                       |                                   |      |
|   | Ver Diários de Classe     Solicitação de Beneficio - Confirma                                                                         | ção                            |                       |                                       |                             |                       |                                   |      |
|   | > Relatórios Atenção!                                                                                                    |                                |                       |                                       |                             |                       |                                   |      |
|   | Horários     Utilizando os links na barra acima, revise to                                                                            | dos os dados info              | ormados e clique no b | otão confirmar para finaliza          | ar a solicitação.           |                       |                                   |      |
|   | Solicitar Beneficio     Listar Solicitações de Beneficios                                                                             |                                |                       |                                       |                             |                       |                                   |      |
|   | Documentação Assistência                                                                                                    |                                |                       |                                       |                             | Ť                     | CONFIRMAR                         |      |
|   | Estudantil                                                                                                    |                                |                       |                                       |                             |                       |                                   | ·    |
|   | > Autenticar Documento                                                                                                    |                                |                       |                                       |                             |                       |                                   |      |
|   | G" ACESSO RÁPIDO V                                                                                                    |                                |                       |                                       |                             |                       |                                   |      |
|   | Conexão: Réplica                                                                                                    |                                |                       |                                       |                             |                       |                                   |      |
|   | Desenvolvido por <u>DTIC</u><br>v                                                                                                    |                                |                       |                                       |                             |                       |                                   |      |
|   | 🗄 🔎 Pesquisar 🛛 🟥 💽 🧮                                                                                                    | i 💼 🇯                          | 😒 😒 🌢                 | I I I I I I I I I I I I I I I I I I I | Ø                           | ^ @ 📥 40) 🐿 🧟         | POR 10:51<br>PTB2 22/03/2023      |      |
|   | 🔎 Pesquisar 🏥 💽 📻 🛱                                                                                                    | 💼 😆                            | 🔊 💿                   | ۵ 💋                                   | 🗐 🛷 🔼                       | ^ @ ♠ �               | )                                 | 2:37 |

Fonte: GURI.